# linutop <sup>3</sup>

# Quick user guide

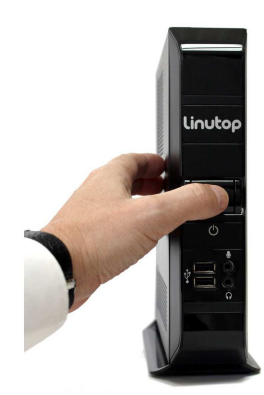

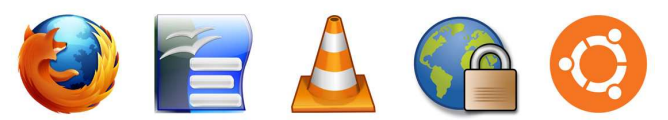

Firefox Open Office VLC player LinutopKiosk Ubuntu

# Small low maintenance PC

# Linutop Setup Menu:

| 1                             |             | Li          | nutop Se      | tup      |             |  |  |
|-------------------------------|-------------|-------------|---------------|----------|-------------|--|--|
| General                       | Network     | Advanced    | Security      | About    |             |  |  |
| Local s                       | ettings     |             |               |          |             |  |  |
| Language:<br>Keyboard layout: |             |             | English       |          |             |  |  |
|                               |             | t: [        | USA           |          |             |  |  |
| Timezone:                     |             |             | Europe/London |          |             |  |  |
| Display                       | settings    |             |               |          |             |  |  |
| Screen size:                  |             | Automat     | Automatic     |          |             |  |  |
| Video Output:                 |             | VGA Only    | VGA Only      |          |             |  |  |
| Autosta                       | arted app   | lication    |               |          |             |  |  |
| Selec                         | ted:        | ⊗ None      | ⊗ None        |          |             |  |  |
| 🗸 sł                          | now this di | alog at eac | h boot        |          |             |  |  |
| 0 He                          | elp         |             |               | Or Cance | <u>€</u> ок |  |  |

Linutop configuration menu will help you to set up linutop software. You can select the language, keyboard layout and time zone, Screen size and auto started applications.

Linutop can be configured to start automatically after reboot: Multimedia files: audio, video or play list, slideshows, Linutop Kiosk or any added software.

Linutop Kiosk has a separated configuration menu.

At each start you can have your linutop:

- Display a Web page,
- Display a presentation,
- Play music or Video stream or file

Or you can start automatically a specific application. Once validated all changes will take effect at the next reboot

You can access the menu in: Applications > Settings > Linutop Setup

# Linutop connectors:

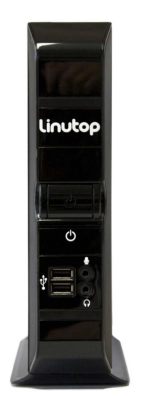

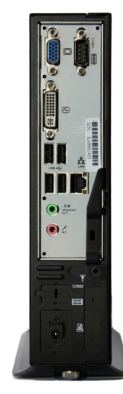

Specifications:

Processor: Intel ATOM 1.6 GHz Memory RAM: 1 GB up to 2GB DDR2 Memory Flash: 2 GB internal 6x USB 2.0 ports, 1 COM Port RS232 Audio: 2 in & 2 out 3mm Internal : 2 Sata, 1 PCIe Network: Giga Lan Ethernet (RJ-45) PXE Boot: thin client use Video: VGA + DVI Power: DC in 19V (<18W) Strong Metal Case with security slot

### Linutop Applications

Linutop's Kiosk Software, Firefox 3.6, Open Office 3.2, VLC Media Player 1.1, GNOME 2.3, Pidgin 2.6, PDF Viewer, Text editor, On screen keyboard, GQ view Picture viewer, File manager, Network manager, supported Formats:

Documents: DOC, DOCX, XLS, XLSX, PPT, PPTX, PDF, RAR, ZIP ... Multimedia: MP3, MP4, MPG, DVIX, AVI, FLV ...

# Linutop Network Setup:

|         |                                |                         | nurop Se  | 1000          |
|---------|--------------------------------|-------------------------|-----------|---------------|
| General | Network                        | Advanced                | Security  | About         |
| Networ  | <b>k setting</b><br>hable Netv | <b>is</b><br>vork Manag | er 📶      |               |
| Q. (    | Configure y                    | your networ             | k         |               |
| <b></b> | Shared fol                     | ders                    |           |               |
|         | Vindows s                      | hares acce              | ss        |               |
| Remote  | access                         |                         |           |               |
|         | Configure 1                    | he remote:              | access se | ervice        |
|         |                                |                         |           |               |
| E       | elp                            |                         |           | Cancel 🥠 🖉 OK |

#### - Enable Network Manager:

it simplifies the uses of USB wifi keys

#### - Network configuration:

By default the network uses DHCP to connect to a local network and/or internet and no action from your part should be needed.

You can configure Static IP, Wifi usb key with WEP, WAP, Or Modem - Share folders:

Helps you to set up and share linutop data with your network.

- Windows Shares:

Helps you to set up an access to a shared directory on a Windows system via the network. Enter the IP address of the Windows unit and the name of the shared directory.

#### - Remote access

Configure the remote access to your linutop network and a VNC client, with its IP address on the 'About' tab of the linutop setup menu.

You can access the menu in: Applications > Settings > Linutop Setup Network tab

Linutop3\_quick\_user\_guide\_April2010.docThe information contained herein is subject to change without notice.

# Advanced configuration:

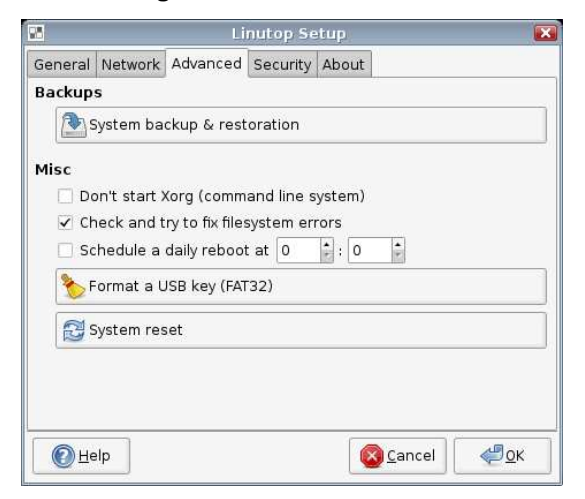

#### - Backup/Restore

Save your configuration on a 1GB or more USB Key. The USB key is a bootable backup.

Restore your linutop by booting on a Linutop USB Key and restore on the internal device: /dev/had.

#### - Misc: (only for Advance Users)

- Command line system without Xorg (no graphic interface)
- Disk checksum at boot.
- Daily reboot to lean up the memory
- Format a USB key in FAT
- System Reset to remove all newly installed software and configs.

You can access the menu in:

Applications > Settings > Linutop Setup, Advanced Tab

# **Applications:**

**Internal Memory:** 2GB internal memory contains the Operating System and preinstalled software. It can be easily updated with a USB Key.

1200 MB is available for add on software or data.

#### Adding software:

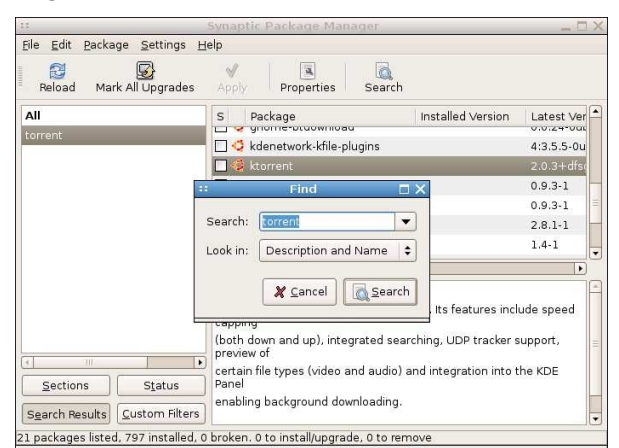

You can add software by using synaptic (menu-system-synaptic) Added software will be kept in persistent mode only.

## To turn on Persistent mode: go to

Applications > Settings>Linutop configuration editor, Advance Tab And select full persistence and reboot.

You can access the menu in: Applications > System > Synaptic Package Manager

#### Security:

Your Linutop can be locked with a password, and will be restored as it was at the lock point.

| 25                                                                                                    |         | Li       | nutop Se | etup 🔀      |  |  |  |
|----------------------------------------------------------------------------------------------------|---------|----------|----------|-------------|--|--|--|
| General                                                                                                    | Network | Advanced | Security | About       |  |  |  |
| System security                                                                                                    |         |          |          |             |  |  |  |
| 🔿 Maximum security (Linutop Lock) \Upsilon Change the password                                                                                                    |         |          |          |             |  |  |  |
| - Read only system<br>- Added data will be discarded after reboot<br>- Equivalent to a Live CD system<br>- Configure your system before switching to this mode!                                                             |         |          |          |             |  |  |  |
| • High security<br>- Only user data and settings will be kept after a reboot<br>- Added applications will be discarded after reboot                                                                                         |         |          |          |             |  |  |  |
| <ul> <li>Medium security</li> <li>All data and settings are kept after reboot</li> <li>Added applications are kept after reboot</li> <li>Equivalent to a hard drive installation</li> <li>Persistent data system</li> </ul> |         |          |          |             |  |  |  |
| <u> </u> He                                                                                                    | lp      |          |          | Cancel 🦉 OK |  |  |  |

This feature can minimize the support cost and is **effective after reboot**.

1) Switch to lock mode (**Maximum security**) After a reboot, an unprivileged user will be logged in.

2) High security (user settings and data only persistence)

3) Switch to **Medium security** to set up the system (add applications, edit the default settings and change the system configuration...). Log out and relog as user 'user' to setup the unprivileged user preferences

To deactivate the locked mode you have to Quit, Log Out and Log In under "linutop" account with you password and go back to this menu.

You can access the menu in: Applications > Settings > Linutop Setup, Security Tab

# Bios Setup:

Linutop Bios: by pressing Delete key during boot You can configure Boot priority PXE Boot configuration: by pressing Delete keys If you want to start the PXE boot sequence: Switch in the Integrated Peripherals Menu: VIA OnChip PCI Device -> Lan Boot ROM to Enable Save by pressing F10 key and reboot

#### Linutop system structure:

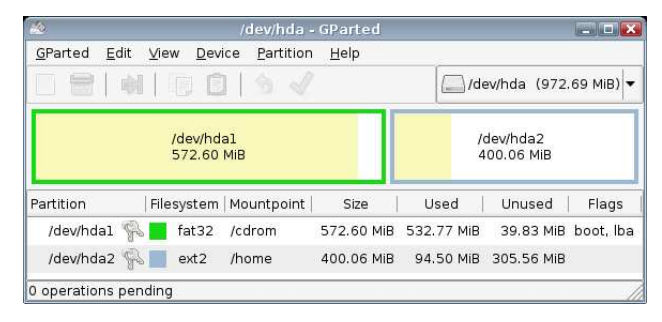

#### 2 partitions:

/cdrom is a **fat32** 700Mo (windows readable) containing the system /home is an **ext2** 1200Mo for user data.

Screen saver pictures in:/cdrom/photo

Play lists samples in:/cdrom/playlists

User data are stored in: /home/linutop

User desktop is stored in: /home/linutop/Desktop(Linux is case sensitive)

#### Peripherals compatibility, Setup...

Please check on our Wiki www.linutop.com/wiki Last recommendation: Always have a backup of your data and system